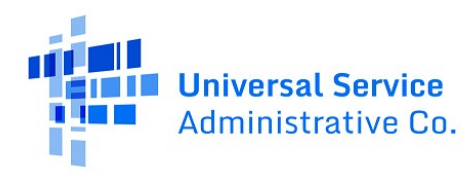

# RHC Connect User Guide – FCC Form 466

# Updated as of December 2024

# Contents

| About RHC Connect for the FCC Form 466 | 2  |
|----------------------------------------|----|
| RHC Connect Walkthrough                | 3  |
| Frequently Asked Questions             | 19 |
| Resources                              | 19 |

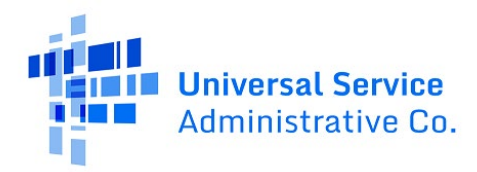

# About RHC Connect for the FCC Form 466

**RHC Connect** is the web-based system that hosts the FCC Form 466. Although the look of the application has changed, the FCC Form 466 did not. To submit your FCC Form 466, you will be asked the same questions and are required to provide the same information as in years past. No preparation for this change is required by you.

**Please Note:** The red boxes and arrows in the screenshots that follow do not actually appear in RHC Connect.

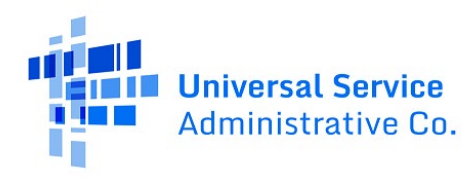

# RHC Connect Walkthrough

### Step 1:

Log into My Portal and click on **RHC Connect**.

| Dashboard  In accordance with the Supply Chain o<br>and High Cost & Lifeline - FCC Form 48 | rders, new certifications have been added to the following forms: RHC - FCC Form 463 and the<br>1. Service providers are required to submit these annual certifications. For additional informat                                                                                                    | Telecom invoice, E-rate - FCC Form 473, X                    |
|--------------------------------------------------------------------------------------------|----------------------------------------------------------------------------------------------------|--------------------------------------------------------------|
| 💾 Upcoming Dates                                                                           | Rural Health Care                                                                                                    | Help?                                                        |
| CCPP Program<br>10/18 Invoicing Best<br>2023 Practices<br>Webinar                          | RHC Connect - Health care providers must use this section to create and<br>submit forms for the Healthcare Connect Fund (HCF) Program for all<br>required forms other than the FCC Form 460 for FY2022 and later, and the<br>Telecommunications (Telecom) Program for the FCC Form 466 for FY2024<br>and later.                                                                                                    | Send us a message<br>Click here<br>Call us<br>(888) 641-8722 |
|                                                                                            | RHC My Portal - Health care providers must use this section to create and<br>submit required forms for the Telecommunications (Telecom) Program for<br>the FCC Form 465, the Connected Care Pilot Program (CCPP), the<br>Healthcare Connect Fund (HCF) Program for the FCC Form 460 and all<br>required forms for FY2021 and earlier, and the Telecommunications<br>(Telecom) Program for the FCC Form 466 and Form 467 for FY2023 and<br>earlier. |                                                              |
|                                                                                            | <b>Connected Care Pilot Program</b> - Health care providers must use this form to complete, certify, and submit their required Connected Care Pilot Program Annual Reports and Final Report.                                                                                                    |                                                              |

### Step 2:

Here you can start a new form, resume working on a draft, or delete a draft FCC Form 466. There's a countdown banner displaying the days remaining in the filing window. The clock on the right is the current date and time.

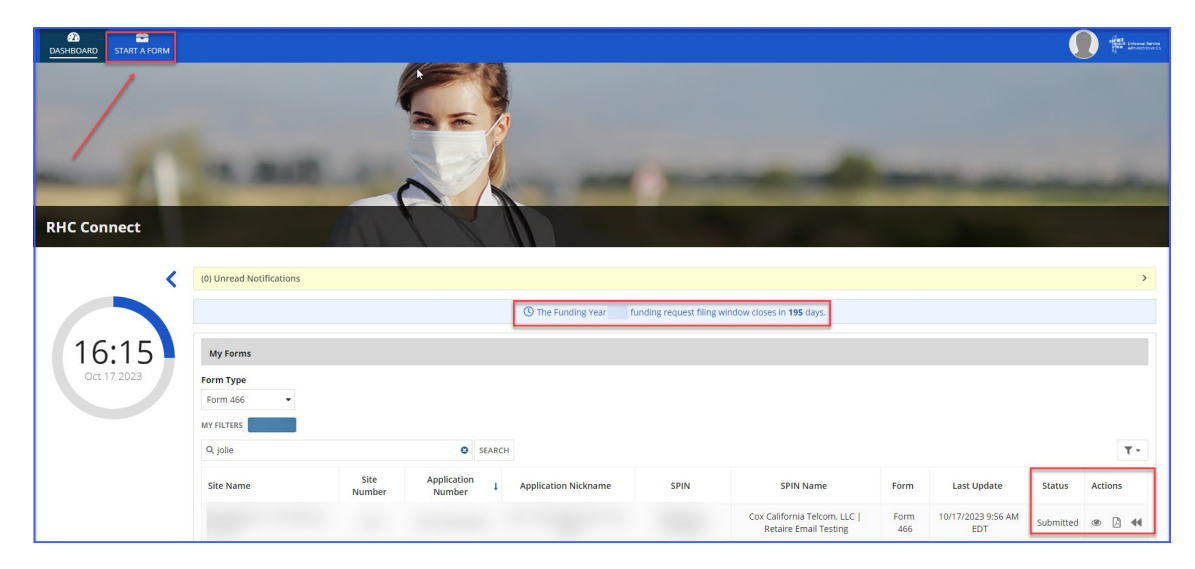

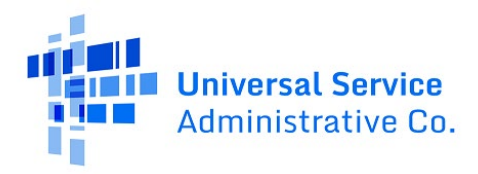

# Step 3:

Click FCC Form 466. Then, click Next.

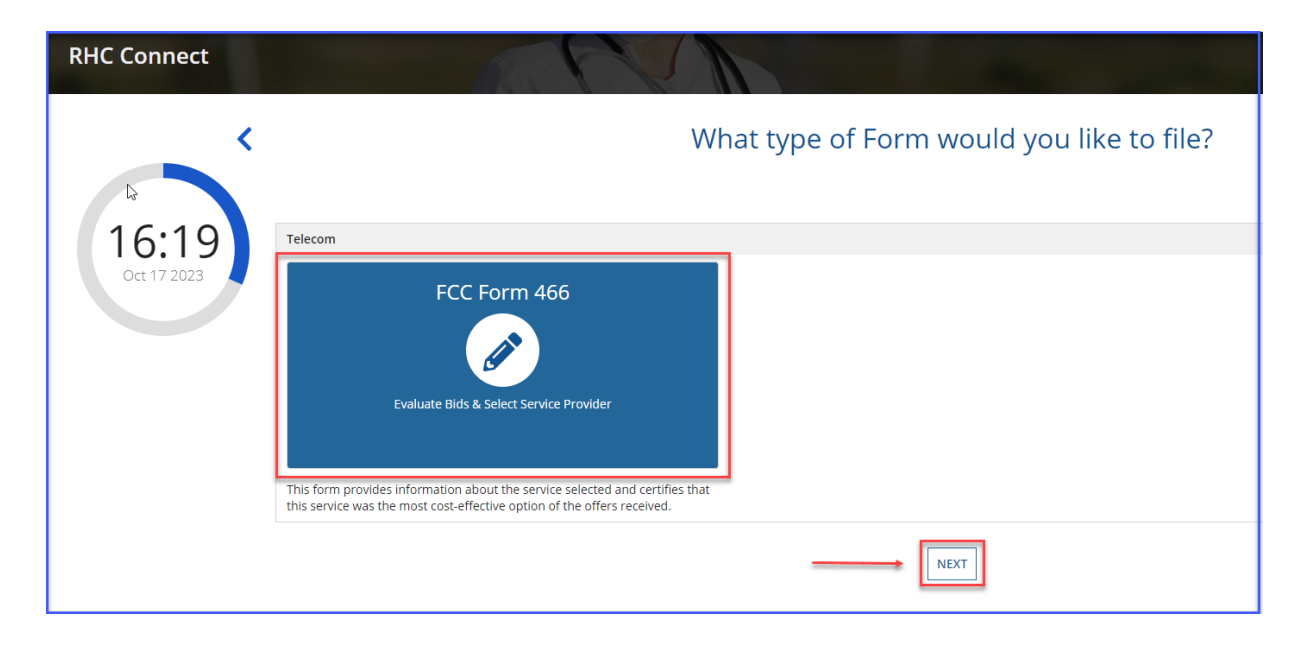

### Step 4:

Move to the **Start** page and select the HCP from the drop-down menu. The information will be prepopulated based on information in the FCC Form 465. Enter an **Application Nickname** as an identifier for the application should you need to exit the form and return later. The note at the top in pink is a warning to alert you that once you click **Save and Continue**, you will be unable to change the HCP you select.

| DASHBOARD START A FORM            |                                    |                                           |                               |                                       |                       |                             |                          | Antoneous Ch.             |
|-----------------------------------|------------------------------------|-------------------------------------------|-------------------------------|---------------------------------------|-----------------------|-----------------------------|--------------------------|---------------------------|
| FCC Form 466                      |                                    |                                           |                               |                                       |                       |                             |                          |                           |
| Start                             | Competitive Bidding                | Bill Payer Information                    | Service Information           | Connection Information                | Rates                 | Installation Charges        | Additional Documentation | Certification             |
| Start                             |                                    |                                           |                               |                                       |                       |                             |                          |                           |
| Paperwork Reduction Act (PRA)     |                                    |                                           |                               |                                       |                       |                             |                          | >                         |
| A Note: Once you select HCP, and  | click Save & Continue, you         | u will <u>not</u> be able to change the H | CP. Please select carefully.  |                                       |                       |                             |                          |                           |
| Health Care Provider (HCP) Inform | nation                             |                                           |                               |                                       |                       |                             |                          |                           |
|                                   | HCP                                |                                           |                               |                                       |                       |                             | •                        |                           |
|                                   | FCC Registration                   |                                           |                               |                                       |                       |                             |                          |                           |
|                                   | Address                            |                                           |                               |                                       |                       |                             |                          |                           |
|                                   | State                              | NY                                        |                               |                                       |                       |                             |                          |                           |
| FCC Form 466 Application Informa  | ition                              |                                           |                               |                                       |                       |                             |                          |                           |
|                                   | Application<br>Nickname (Optional) |                                           |                               |                                       |                       |                             |                          |                           |
|                                   | Funding Year                       | 2024                                      |                               |                                       |                       |                             | -                        |                           |
|                                   | Application Number                 | Deineity 4                                |                               |                                       |                       |                             |                          |                           |
|                                   | Funding Priority                   | Phoney I                                  |                               |                                       |                       |                             |                          |                           |
| EXIT                              |                                    |                                           |                               |                                       |                       |                             |                          | SAVE & CONTINUE           |
|                                   |                                    |                                           |                               |                                       |                       |                             |                          | Approved by OMB 3060-0804 |
|                                   | If                                 | you have questions please contac          | t our Help Desk at (800) 453- | 1546 or RHC-Assist@usac.org 8:00 a.m. | — 8:00 p.m. ET Monday | through Friday for assistan | ce.                      |                           |

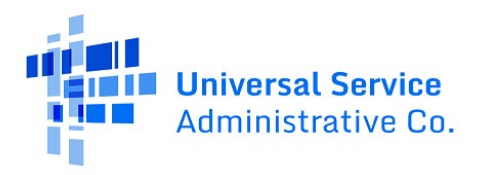

# Step 5:

Answer **Yes** if you are exempt from competitive bidding and **No** if you submitted an FCC Form 465 and completed your competitive bidding process.

| DASHBOARD START A FORM                                     |                                   |                                |                                     |                             |                                 |                                     | Linear Server    |
|------------------------------------------------------------|-----------------------------------|--------------------------------|-------------------------------------|-----------------------------|---------------------------------|-------------------------------------|------------------|
| FCC Form 466 - HCP                                         |                                   | R                              | HC20240000130                       |                             |                                 |                                     |                  |
| Start Competitive Bidding                                  | Bill Payer Information            | Service Information            | Connection Information              | Rates                       | Installation Charges            | Additional Documentation            | Certification    |
| Competitive Bidding                                        |                                   |                                |                                     |                             |                                 |                                     |                  |
| A Please note that funding requests can only submitted     | luring a filing window period. We | recommend that you submit      | your funding request in the earlies | filing window period to rec | ieve funding. For more inform   | nation about filing window periods, | click here       |
| Is the HCP requesting that this application be exempt for  | om competitive bidding? 🕑         |                                |                                     |                             |                                 |                                     |                  |
| No                                                         |                                   |                                |                                     |                             |                                 |                                     |                  |
| Explanations                                               |                                   |                                |                                     |                             |                                 | >                                   |                  |
| Select the exemption that the HCP is claiming              |                                   |                                |                                     |                             |                                 |                                     |                  |
| Government Master Services Agreement                       |                                   |                                |                                     |                             |                                 |                                     |                  |
| Pre-Approved Master Services Agreement     Gramman Gramman |                                   |                                |                                     |                             |                                 |                                     |                  |
| E-Rate Master Contract                                     |                                   |                                |                                     |                             |                                 |                                     |                  |
| BACK EXIT                                                  |                                   |                                |                                     |                             |                                 | ,                                   | SAVE & CONTINUE  |
|                                                            | If you have questions please cont | act our Help Desk at (800) 45: | 3-1546 or RHC-Assist@usac.org 8:0   | 0 a.m. — 8:00 p.m. ET Mond  | lay through Friday for assistan | nce.                                |                  |
| © 2022 Universal Service Administrative Company. All right | reserved.                         |                                |                                     |                             |                                 |                                     | PRIVACY POLICIES |

Click the arrow beside **Explanations** to view a description of each competitive bidding exemption.

| Start                                                                                                    | Competitive Bidding                                                                                                    | Bill Payer Information                                                                                                    | Service Information                                                                                                    | Connection Information                                                                                                    | Rates                                                                                                    | Installation Charges                                                                                                    | Additional Documentation                                                 | Certification   |
|----------------------------------------------------------------------------------------------------|----------------------------------------------------------------------------------------------------|----------------------------------------------------------------------------------------------------|----------------------------------------------------------------------------------------------------|----------------------------------------------------------------------------------------------------|----------------------------------------------------------------------------------------------------|----------------------------------------------------------------------------------------------------|--------------------------------------------------------------------------|-----------------|
| Competitive Bidding                                                                                                    |                                                                                                    |                                                                                                    |                                                                                                    |                                                                                                    |                                                                                                    |                                                                                                    |                                                                          |                 |
| A Please note that funding requ                                                                                                    | ests can only submitted during                                                                                                    | a filing window period. We recomm                                                                                                    | end that you submit your fun                                                                                                    | ding request in the earliest filing wind                                                                                                    | ow period to recieve fundi                                                                                                    | ng. For more information about filin                                                                                                    | g window periods, click here                                             |                 |
| Is the HCP requesting that this a<br>Ves<br>No<br>Explanations<br>If your site meets one of the com<br>I. Government Master Service<br>pursuant to applicable federal, st<br>or services purchased from the I<br>3. Evergreen Contract: You hav<br>4. Schools and Libraries Progra | pplication be exempt from co<br>petitive bidding exemptions be<br>Agreement (MSA) You are s<br>are, Tribai, or local competitive<br>(MSA) Approved Under the R<br>(MSA) Approved Under the R<br>MSA se long as the MSA was of<br>an existing contract already e<br>m Master Contracts: You are | sow, you are not required to submit<br>exing support for services purchase<br>bidding requirements.<br>Didding requirements<br>eveloped and negotisted in respons<br>indorsed by USAC as evergreen.<br>e an eligible HCP participating in the | the FCC Form 465 and go thn<br>d from master service agreem<br>HCF Program: You are opting<br>to an RFP or request for sen<br>Schools and Libraries (E-rate) | sugh the competitive bidding process.<br>ents (MSAs) negotiated by a federal, s<br>(into an existing MSA approved under<br>(ces that specifically solicited proposa<br>program and are purchasing services | You are exempt from com<br>tate, Tribel, or local govern<br>the Rural Health Care Pilo<br>Is that included a mechani<br>under a contract approvec | spetitive bidding if any of the followi<br>iment entity on the applicant's beha<br>is program or the HCE program and<br>sm for adding additional sites to the<br>d under the E-rate program as a mas | rg apply:<br>if, and awarded<br>seeking support<br>MSA.<br>ter contract. |                 |
| BACK EXIT                                                                                                    |                                                                                                    |                                                                                                    |                                                                                                    |                                                                                                    |                                                                                                    |                                                                                                    |                                                                          | SAVE & CONTINUE |

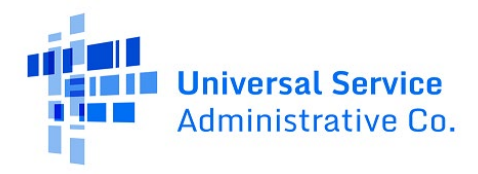

### Step 6:

If you are exempt from competitive bidding, select the exemption from the list of eligible exemptions. Click **Add Contract** at the bottom right on the screen.

| DASHBOARD START A FORM                                                                                                    |                                                |                                     |                                 |                                |                            |                                     |               |
|----------------------------------------------------------------------------------------------------|------------------------------------------------|-------------------------------------|---------------------------------|--------------------------------|----------------------------|-------------------------------------|---------------|
| FCC Form 466 - HCP                                                                                                    |                                                | RHC                                 | 20240000130                     |                                |                            |                                     |               |
| Start Competit                                                                                                    | ive Bidding Bill Payer Information             | Service Information C               | Connection Information          | Rates                          | Installation Charges       | Additional Documentation            | Certification |
| Competitive Bidding                                                                                                    |                                                |                                     |                                 |                                |                            |                                     |               |
| A Please note that funding requests can o                                                                                                    | nly submitted during a filing window period. V | /e recommend that you submit your f | funding request in the earliest | filing window period to reciev | e funding. For more inform | nation about filing window periods, | click here    |
| Is the HCP requesting that this application<br>Yes<br>No                                                                                                    | be exempt from competitive bidding? 🕢          |                                     |                                 |                                |                            |                                     |               |
| Explanations                                                                                                    |                                                |                                     |                                 |                                |                            | >                                   |               |
| Select the exemption that the HCP is claim<br>Government Master Services Agreement<br>Pre-Approved Master Services Agreement<br>Evergreen Contract<br>B-Rate Master Contract<br>Contract | ing                                            |                                     |                                 |                                |                            |                                     |               |
| Contract Name                                                                                                    | Contract Document                              | Contra                              | act Sign Date                   | Contract                       | End Date                   | Initial Contra                      | t Term        |
|                                                                                                    |                                                |                                     | No items available              |                                |                            |                                     |               |
| BACK EXIT                                                                                                    |                                                |                                     |                                 |                                |                            | ADD CON                             | EDIT DELETE   |

## Step 7:

If using an evergreen contract, an existing contract must be selected from the drop-down menu. For all other exemptions, upload a new contract or choose an existing contract. Enter the relevant information about the contract in the fields. Use the drop-down calendar to enter dates. Click **Save**.

| New Contract                                                                                                    |                   |
|----------------------------------------------------------------------------------------------------|-------------------|
| Select an Existing Contract *                                                                                                  | Contract Document |
| Select a contract already associated with this HCP •                                                                           |                   |
| Contract Sign Date Contract End Date mm:dd95555  mm:dd95555  Contract Term Time Unit  Number of Contract Extensions (Optional) |                   |
| CANCEL                                                                                                    | SAVE              |
| BACK EXIT                                                                                                    | SAVE & CONTINUE   |

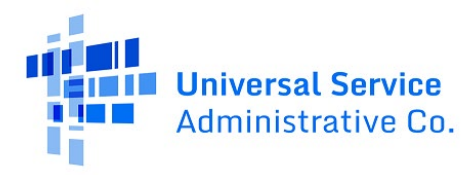

| Select the exemption that the HCP is claiming<br>Government Master Services Agreement<br>Pre-Approved Mastl <sub>2</sub> Services Agreement<br>Evergreen Contract<br>E-Rate Master Contract                                                                                                    |                                    |                                                                       |                 |
|----------------------------------------------------------------------------------------------------|------------------------------------|-----------------------------------------------------------------------|-----------------|
| New Contract<br>Select an Existing Contract<br>Select a contract Already associated with this HCP<br>Contract Sign Date<br>07/07/2023<br>06/30/2026<br>Length of Initial Contract End Date<br>07/07/2023<br>06/30/2026<br>Length of Initial Contract Term<br>36<br>Months •<br>Number of Contract Extensions (Optional)<br>5<br>CANCEL | Contract Nickname<br>Test contract | Upload a New Contract<br>Evergreen Contract Date M<br>DOCX - 16.22 KB | SAVE            |
| BACK EXIT                                                                                                    |                                    |                                                                       | SAVE & CONTINUE |

### Step 8:

Once the contract is selected and saved, click Save and Continue.

| FCC Form 466 - H                                                                                                    | FCC Form 466 - HCP RHC20240000130                                                  |                                  |                                  |                                          |                     |                                      |                               |                  |        |
|----------------------------------------------------------------------------------------------------|------------------------------------------------------------------------------------|----------------------------------|----------------------------------|------------------------------------------|---------------------|--------------------------------------|-------------------------------|------------------|--------|
| Start                                                                                                    | Competitive Bidding                                                                | Bill Payer Information           | Service Information              | Connection Information                   | Rates               | Installation Charges                 | Additional Documentation      | Certificati      | on     |
| Competitive Bidding                                                                                                    |                                                                                    |                                  |                                  |                                          |                     |                                      |                               |                  |        |
| A Please note that funding                                                                                                    | requests can only submitted du                                                     | iring a filing window period. We | recommend that you submit yo     | ur funding request in the earliest filin | g window period t   | to recieve funding. For more informa | ation about filing window per | ods, click here  |        |
| Is the HCP requesting that ti<br>Yes<br>No<br>Explanations<br>Select the exemption that ti<br>Government Master Servic<br>Pre-Approved Master Servic<br>Evergreen Contract<br>Evergreen Contract | his application be exempt from<br>HEP Is claiming<br>es Agreement<br>CES Agreement | m competitive bidding? 😡         |                                  |                                          |                     |                                      | >                             |                  |        |
| Contract Name                                                                                                    | Contract Documen                                                                   | t                                |                                  | Contract Sign Da                         | te                  | Contract End Date                    | Initi                         | al Contract Term |        |
| Test contract                                                                                                    | Evergreen Contract                                                                 | Date Modifications_BA            |                                  | 7/1/2023                                 |                     | 6/30/2026                            |                               | 36 Months        |        |
| BACK EXIT                                                                                                    | ſſ                                                                                 | you have questions please cont   | act our Help Desk at (800) 453-1 | 546 or RHC-Assist⊜usac.org 8:00 a.n      | ı. — 8:00 p.m. ET N | Monday through Friday for assistanc  | ADD                           | CONTRACT EDIT    | DELETE |

## Step 9:

Choose **No** for the question about qualifying for an exemption if the HCP went through the competitive bidding process. Select the related FCC Form 465 from the drop-down menu. All FCC Forms 465 submitted for the HCP will be available. Answer **Yes** or **No** to the question about whether bids were received in response to the posted FCC Form 465. You must enter a number greater than one. If you received zero bids, you'll enter one and information from the service provider you're using to submit the FCC Form 466. If **Yes**, enter the number of bids received and upload copies of those bids by clicking **Add Documents**. A red error message will display if you don't upload the documents.

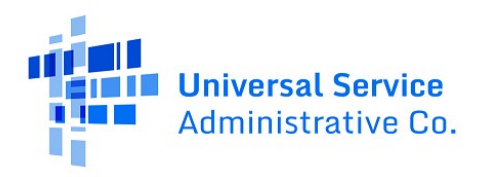

| CASHBOARD START A FORM                                                       |                                                             |                                                     |                                 |                                         |                 |
|------------------------------------------------------------------------------|-------------------------------------------------------------|-----------------------------------------------------|---------------------------------|-----------------------------------------|-----------------|
| FCC Form 466 - HCP                                                           | RHC2024                                                     | 0000130                                             |                                 |                                         |                 |
| Start Competitive Bidding Bill F                                             | Payer Information Service Information Connec                | ion Information Rates                               | Installation Charges            | Additional Documentation                | Certification   |
| Competitive Bidding                                                          |                                                             |                                                     |                                 |                                         |                 |
| A Please note that funding requests can only submitted during a fili         | ng window period. We recommend that you submit your fundin  | request in the earliest filing window period to rec | ieve funding. For more informat | tion about filing window periods, clici | here            |
| S the HCP requesting that this application be exempt from compe<br>Yes<br>No | titive bidding? 🔗                                           |                                                     |                                 |                                         |                 |
| Explanations                                                                 |                                                             |                                                     |                                 | >                                       |                 |
| Related FCC Form 465 Application                                             |                                                             |                                                     |                                 |                                         |                 |
| Select Form 465                                                              |                                                             |                                                     | -                               |                                         |                 |
| Did you receive any bids in response to the FCC Form 465 Request<br>Yes      | For Services posted on the RHC Website? If you check 'Yes', | opies of the bids MUST be submitted to RHC.         |                                 |                                         |                 |
| No<br>Number of Service Providers That Bid                                   |                                                             |                                                     |                                 | _                                       |                 |
| Upload Bids                                                                  |                                                             |                                                     |                                 |                                         |                 |
| Document Type                                                                | File Name                                                   | Uploaded On                                         |                                 |                                         |                 |
|                                                                              | No items available                                          |                                                     |                                 |                                         |                 |
| Add Documents                                                                |                                                             |                                                     |                                 |                                         |                 |
| BACK EXIT                                                                    |                                                             |                                                     |                                 |                                         | SAVE & CONTINUE |

Select a description of the document from the drop-down menu.

| FCC Form 466 -                                                 |                                   |                                   |                               |                                           |                              |                                   |                            |                                |
|----------------------------------------------------------------|-----------------------------------|-----------------------------------|-------------------------------|-------------------------------------------|------------------------------|-----------------------------------|----------------------------|--------------------------------|
| Start                                                          | Competitive Bidding               | Bill Payer Information            | Service information           | Connection Information                    | Rates                        | Installation Charges              | Additional Documentation   | Certification                  |
| Competitive Bidd                                               | ing                               |                                   |                               |                                           |                              |                                   |                            |                                |
| A Please note that funding r                                   | equests can only submitted during | a filing window period. We recomm | nend that you submit your fun | ding request in the earliest filing windo | w period to recieve funding. | For more information about filing | window periods, click here |                                |
| Is the HCP requesting that th                                  | s application be exempt from co   | mpetitive bidding? 😧              |                               |                                           |                              |                                   |                            |                                |
| O Yes                                                          |                                   |                                   |                               |                                           |                              |                                   |                            |                                |
| Explanations                                                   |                                   |                                   |                               |                                           |                              |                                   | >                          |                                |
| Related FCC Form 465 Applica                                   | tion                              |                                   |                               |                                           |                              |                                   |                            |                                |
| 43425188                                                       |                                   |                                   |                               |                                           |                              |                                   |                            |                                |
| © Yes<br>No<br>Number of Service Providers<br>2<br>Upload Bids | That Bid                          | est for an interposed on one n    | ne nebate, n you check re     | , copres or one onus most be source       |                              |                                   |                            |                                |
|                                                                | locument Type                     |                                   | File Name                     |                                           | Uploaded 0                   | On                                |                            |                                |
| Select a document type                                         |                                   | UPLOAD L Drop fi                  | le here                       |                                           |                              |                                   | ×                          |                                |
| Select a document type                                         |                                   |                                   |                               |                                           |                              |                                   |                            |                                |
| Qualified Bid                                                  |                                   |                                   |                               |                                           |                              |                                   |                            |                                |
| Bidding Matrix                                                 |                                   |                                   |                               |                                           |                              |                                   |                            | SAVE & CONTINUE                |
|                                                                |                                   |                                   |                               |                                           |                              |                                   |                            | Approved by OMB 3060-080       |
|                                                                |                                   |                                   |                               |                                           |                              |                                   |                            | white a second camp proceeding |

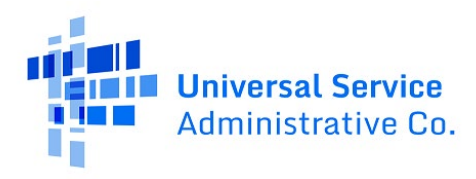

### Step 10:

Click **Yes** on the radio button to copy **Bill Payer Information** from another FCC Form 466. Please note, information from FCC Forms 466 from the prior two years will be migrated over to RHC Connect from My Portal for the same HCP. Click **No** to enter information into required fields. Then click **Save and Continue**.

| Bill Payer Information          |                                                       |                                                       |                    |              |          |                            |
|---------------------------------|-------------------------------------------------------|-------------------------------------------------------|--------------------|--------------|----------|----------------------------|
| Copy from another 466<br>Yes No | Select Prior FCC Form 466 Please select from Dropdown | Select Prior FCC Form 466 Please select from Dropdown |                    |              |          |                            |
| Billed Entity Name              |                                                       | Billed Entity FCC RN                                  |                    | _            |          |                            |
|                                 |                                                       |                                                       |                    |              |          |                            |
| Billed Entity Contact Employer  |                                                       |                                                       |                    |              |          |                            |
|                                 |                                                       |                                                       |                    |              |          |                            |
| First Name                      |                                                       | Last Name                                             |                    |              |          |                            |
| Address Line 1                  |                                                       |                                                       |                    |              |          | Address Line 2 (Optional)  |
|                                 |                                                       |                                                       |                    |              |          | Suite, Office Number, Room |
| City                            |                                                       |                                                       |                    | State        | Zip Code | County                     |
|                                 |                                                       |                                                       |                    | Select State |          | Select County 🔹            |
| Telephone Number                | Extension (Option                                     | nal) Fa                                               | ax Number (Optiona | l)           |          |                            |
|                                 |                                                       |                                                       |                    |              |          |                            |
| Email                           |                                                       | Confirm Email                                         |                    |              |          |                            |
|                                 |                                                       |                                                       |                    |              |          |                            |
|                                 |                                                       |                                                       |                    |              |          |                            |
| BACK EXIT                       |                                                       |                                                       |                    |              |          | SAVE & CONTINUE            |

### Step 11:

Select the **Service Category** and the **Service Type** from the drop-down menus. For voice services, enter **Number of Lines**. Click **Save and Continue**.

| DASHBOARD START A FORM                                          |                                                                   |                                            |                         |
|-----------------------------------------------------------------|-------------------------------------------------------------------|--------------------------------------------|-------------------------|
| FCC Form 466 - HCP                                              | RHC20240000130                                                    |                                            |                         |
| Start Competitive Bidding                                       | Bill Payer Information Service Information Connection Information | Rates Installation Charges Additional Docu | mentation Certification |
| Service Information                                             |                                                                   |                                            |                         |
| Service Category                                                | Service Type                                                      | Number of Lines                            |                         |
| Voice                                                           | <ul> <li>Voice Grade Business Line(s)</li> </ul>                  | • 25                                       |                         |
| Is entire expense eligible for support @<br>Yes No              |                                                                   |                                            |                         |
| Are you a Mobile Rural health care provider?<br>Yes <b>O</b> No |                                                                   |                                            |                         |
| BACK EXIT                                                       |                                                                   |                                            | SAVE & CONTINUE         |

## Step 12:

Answer Yes or No for the question: Is entire expense eligible for support? If No, enter Percent eligible for support, enter an explanation about the eligible percentage calculation, and upload supporting documentation. Answer Yes or No for the question: Are you a Mobile Rural health care provider? If Yes, upload the required lists of sites the mobile clinic visits. Click Save and Continue.

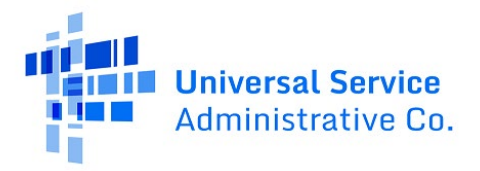

| FCC Form 466                                                                                                    |                     |                         |                              |            |                    |          |                      |                          |                 |
|----------------------------------------------------------------------------------------------------|---------------------|-------------------------|------------------------------|------------|--------------------|----------|----------------------|--------------------------|-----------------|
| Start                                                                                                    | Competitive Bidding | Bill Payer Information  | Service Information          | Connection | Information        | Rates    | Installation Charges | Additional Documentation | Certification   |
| Service Information                                                                                                    |                     |                         |                              |            |                    |          |                      |                          |                 |
| Service Category                                                                                                    |                     |                         | Service Type                 |            |                    |          | Number of Lines      |                          |                 |
| Voice                                                                                                    |                     | •                       | Voice Grade Business Line(s) |            |                    | •        | 25                   |                          |                 |
| Is entire expense eligible for sur<br>Ves No<br>Explanation<br>Upload supporting documents f<br>UPLOAD De Drop fies new | pport 🖗             | Percent eligible for su | pport                        | 0/4000     |                    |          |                      |                          |                 |
| Are you a Mobile Rural health ca                                                                                        | are provider?       |                         |                              |            | Upload Site List 🚱 | les here | ]                    |                          |                 |
| BACK EXIT                                                                                                    |                     |                         |                              |            |                    |          |                      |                          | SAVE & CONTINUE |

### Step 13:

For data services, answer the question: **Is this service symmetrical?** And enter bandwidth. If **No** is selected, enter **Download Bandwidth** and **Upload Bandwidth**. If **Yes** is selected, only one bandwidth is required. Click **Save and Continue**.

| DASHBOARD START A FORM            |                     |                        |                      |                        |        |   |                      |                          | Advanced Service                                                                                                    |
|-----------------------------------|---------------------|------------------------|----------------------|------------------------|--------|---|----------------------|--------------------------|----------------------------------------------------------------------------------------------------|
| FCC Form 466 - HC                 | :P                  |                        | R                    | HC20240000130          |        |   |                      |                          |                                                                                                    |
| Start                             | Competitive Bidding | Bill Payer Information | Service Information  | Connection Information | Rates  |   | Installation Charges | Additional Documentation | Certification                                                                                                    |
| Service Information               | ı                   |                        |                      |                        |        |   |                      |                          |                                                                                                    |
| Service Category                  |                     |                        | Service Type         |                        |        |   |                      |                          |                                                                                                    |
| Data                              |                     | -                      | Ethernet - Dedicated |                        |        | • |                      |                          |                                                                                                    |
| Is this service symmetrical?      | 1                   | Download Bandwidt      | h                    | Speed in Bytes Per     | Second |   |                      |                          |                                                                                                    |
| 🗌 Yes 💿 No                        | 1                   | Input Download Band    | lwidth Speed         | O Mbps O Gbps          |        |   |                      |                          |                                                                                                    |
|                                   |                     | Upload Bandwidth       |                      | Speed in Bytes Per     | Second |   |                      |                          |                                                                                                    |
|                                   |                     | Input Upload Bandwl    | dth Speed            | O Mbps O Gbps          |        |   |                      |                          |                                                                                                    |
| Is entire expense eligible for s  | upport 🕜            | -                      |                      |                        |        |   |                      |                          |                                                                                                    |
| • Yes 🔿 No                        |                     |                        |                      |                        |        |   |                      |                          |                                                                                                    |
| Are you a Mobile Rural health     | care provider?      |                        |                      |                        |        |   |                      |                          |                                                                                                    |
| 🔾 Yes 💿 No                        |                     |                        |                      |                        |        |   |                      |                          |                                                                                                    |
| BACK EXIT                         |                     |                        |                      |                        |        |   |                      |                          | SAVE & CONTINUE                                                                                                    |
|                                   |                     |                        |                      |                        |        |   |                      |                          |                                                                                                    |
| <u>a</u> =                        |                     |                        |                      |                        |        |   |                      |                          | in the second second se |
| DASHBOARD START A FORM            |                     |                        |                      |                        |        |   |                      |                          | - Here Annesista Co                                                                                                    |
| FCC Form 466 - HC                 | P                   |                        | R                    | HC20240000130          |        |   |                      |                          |                                                                                                    |
| Start                             | Competitive Bidding | Bill Payer Information | Service Information  | Connection Information | Rates  |   | Installation Charges | Additional Documentation | Certification                                                                                                    |
| Service Information               | 1                   |                        |                      |                        |        |   |                      |                          |                                                                                                    |
| Service Category                  |                     |                        | Service Type         |                        |        |   |                      |                          |                                                                                                    |
| Data                              |                     | •                      | Ethernet - Dedicated |                        |        | • |                      |                          |                                                                                                    |
| Is this service symmetrical?      |                     | Download Bandwidth     | I                    | Speed in Bytes Per     | econd  |   |                      |                          |                                                                                                    |
| Yes 🔿 No                          |                     | 10                     |                      | Mbps Obps              |        |   |                      |                          |                                                                                                    |
| Is entire expense eligible for su | ipport 🕜            |                        |                      |                        |        |   |                      |                          |                                                                                                    |
| • Yes () No                       |                     |                        |                      |                        |        |   |                      |                          |                                                                                                    |
| Are you a Mobile Rural health     | care provider?      |                        |                      |                        |        |   |                      |                          |                                                                                                    |
| 🔾 Yes 💿 No                        |                     |                        |                      |                        |        |   |                      |                          |                                                                                                    |
| BACK EXIT                         |                     |                        |                      |                        |        |   |                      |                          | SAVE & CONTINUE                                                                                                    |
|                                   |                     |                        |                      |                        |        |   |                      |                          | Approved by OMB 3060-0804                                                                                                    |
|                                   |                     |                        |                      |                        |        |   |                      |                          | Approved by UMB 3060-0804                                                                                                    |

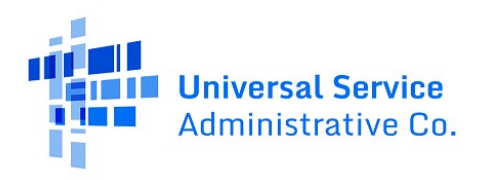

### Step 14:

On the **Connection Information** page, click the hyperlink titled **Enter a New Connection**. If the service is a multi-carrier connection, each connection should be added using that hyperlink. If the HCP is a consortium member or the circuit uses more than one carrier, please attach a circuit diagram as indicated on this page. Click **Save and Continue**.

| DASHBOARD START A FORM      |                            |                               |                         |                      |              |                       |                      |                          |                         |
|-----------------------------|----------------------------|-------------------------------|-------------------------|----------------------|--------------|-----------------------|----------------------|--------------------------|-------------------------|
| FCC Form 466 - H0           | CP                         |                               |                         | RHC202400            | 000130       |                       |                      |                          |                         |
| Start                       | Competitive Bidding        | Bill Payer Information        | Service Informat        | ion Connection       | Information  | Rates                 | Installation Charges | Additional Documentation | Certification           |
| Connection Inform           | ation Summary              |                               |                         |                      |              |                       |                      |                          |                         |
| # Service Provider Name     | Billing Account<br>Number  | Service Installation<br>Date  | Service Type            | SLA                  | Monthly Rate | per Service Agreement | Total Monthly U      | Indiscounted Cost        | Actions                 |
|                             |                            |                               |                         | No Items             | avaliable    |                       |                      |                          |                         |
| C Enter a New Connection    |                            |                               |                         |                      |              |                       |                      |                          |                         |
|                             |                            |                               |                         |                      |              |                       |                      | Monthly Rate per Se      | rvice Agreement \$0.00  |
| If you are a consortium mem | ber OR have multiple carri | iers, please attach a Circuit | Diagram to show how the | e sites interconnect |              |                       |                      | Total Monthly of         | laiscountea cost \$0.00 |
| UPLOAD Crop files here      | each ch cur segment.       |                               |                         |                      |              |                       |                      |                          |                         |
| BACK EXIT                   |                            |                               |                         |                      |              |                       |                      |                          | SAVE & CONTINUE         |

### Step 15:

Select your service provider's 498 ID/SPIN. You can search by service provider name or the 498 ID/SPIN.

| FCC                   | C Form 466 - HC                                        | CP                       |                            | RI                             | HC20240000130                     |       |                      |                          |                 |
|-----------------------|--------------------------------------------------------|--------------------------|----------------------------|--------------------------------|-----------------------------------|-------|----------------------|--------------------------|-----------------|
|                       | Start                                                  | Competitive Bidding      | Bill Payer Information     | Service Information            | Connection Information            | Rates | Installation Charges | Additional Documentation | Certification   |
| Ad                    | ld Connecti                                            | ion                      |                            |                                |                                   |       |                      |                          |                 |
| Cor<br>Monti<br>Total | hly Rate per Service Agreer<br>Monthly Undiscounted Co | ment \$0.00<br>st \$0.00 |                            |                                | _                                 |       |                      |                          |                 |
| >                     | Service Provider                                       |                          | Service Provider           | ovider Name Q                  |                                   |       |                      |                          |                 |
| 0                     | Circuit                                                |                          | Choose one(1) Service Prov | der for this application       |                                   |       |                      |                          |                 |
| ~                     |                                                        |                          | SPIN                       | ervice Provider Name           |                                   |       |                      |                          |                 |
| 0                     | Billing Information                                    |                          | 143000013                  | ox Virginia Telcom, LLC        |                                   |       |                      |                          |                 |
| 0                     | Service Level Agree                                    | ment                     | 143000014                  | ox California Telcom, LLC      |                                   |       |                      |                          |                 |
|                       |                                                        |                          | 143000067 1                | eleport Communications Americ  | a, LLC                            |       |                      |                          |                 |
| 0                     | Monthly Costs                                          |                          | 143000072                  | ablevision Lightpath LLC       |                                   |       |                      |                          |                 |
|                       |                                                        |                          | 143000093                  | O Communications Services, LLC | :                                 |       |                      |                          |                 |
|                       |                                                        |                          |                            |                                | <li>&lt; 1 - 5 of 2,774 &gt;</li> | »     |                      |                          |                 |
| BAC                   | EXIT                                                   |                          |                            |                                |                                   |       |                      |                          | SAVE & CONTINUE |

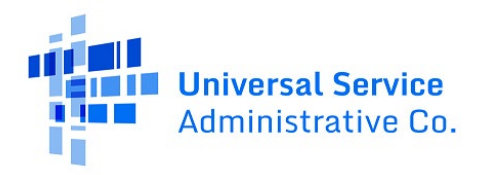

| DASHBOARD START A FORM                                                                                   |                           |                                      |                                        |               |                      |                          | Provide University Service Co. |
|----------------------------------------------------------------------------------------------------|---------------------------|--------------------------------------|----------------------------------------|---------------|----------------------|--------------------------|--------------------------------|
| FCC Form 466 - HCP                                                                                       |                           | RHC20                                | 0240000130                             |               |                      |                          |                                |
| Start Competitive Bidding                                                                                | Bill Payer Information    | Service Information Cor              | nection Information                    | Rates         | Installation Charges | Additional Documentation | Certification                  |
| Add Connection                                                                                           |                           |                                      |                                        |               |                      |                          |                                |
| Connection 1 of 1<br>Monthly Rate per Service Agreement \$0.00<br>Total Monthly Undiscounted Cost \$0.00 |                           |                                      |                                        |               |                      |                          |                                |
|                                                                                                    | Service Provider          |                                      |                                        |               |                      |                          |                                |
| > Service Provider                                                                                       | Search by SPIN or Service | Provider Name Q                      |                                        |               |                      |                          |                                |
| O Circuit                                                                                                | Choose one(1) Service Pro | ovider for this application          |                                        | Selected SPIN |                      |                          |                                |
|                                                                                                    | SPIN                      | Service Provider Name                |                                        | ©143001197    |                      |                          |                                |
| O Billing Information                                                                                    | 143000013                 | Cox Virginia Telcom, LLC             |                                        |               |                      |                          |                                |
| O Service Level Agreement                                                                                | 143000014                 | Cox California Telcom, LLC           |                                        |               |                      |                          |                                |
|                                                                                                    | 143000067                 | Teleport Communications America, LLC |                                        |               |                      |                          |                                |
| O Monthly Costs                                                                                          | 143000072                 | Cablevision Lightpath LLC            |                                        |               |                      |                          |                                |
|                                                                                                    | 143000093                 | XO Communications Services, LLC      |                                        |               |                      |                          |                                |
|                                                                                                    |                           |                                      | <li>&lt; 1 - 5 of 2.774 &gt; &gt;</li> |               |                      |                          |                                |
| BACK EXIT                                                                                                |                           |                                      |                                        |               |                      |                          | SAVE & CONTINUE                |

# Step 16:

Select the radio button that describes where the site is located on the requested circuit. This should align with the submitted service provider confirmed documentation. Information will pre-populate based on information in the FCC Form 465.

| FCC Fo                               | orm 466 - HCP                                                                   |                                                                                                    | R                                    | HC20240000130                   |                      |                    |                          |
|--------------------------------------|---------------------------------------------------------------------------------|----------------------------------------------------------------------------------------------------|--------------------------------------|---------------------------------|----------------------|--------------------|--------------------------|
|                                      | Start Competit                                                                  | ive Bidding Bill Payer Information                                                                     | Service Information                  | Connection Information          | Rates In:            | stallation Charges | Additional Documentation |
| Add                                  | Connection                                                                      |                                                                                                    |                                      |                                 |                      |                    |                          |
| Connee<br>Monthly Rat<br>Total Month | ction 1 of 1<br>te per Service Agreement \$0.00<br>nly Undiscounted Cost \$0.00 |                                                                                                    |                                      |                                 |                      |                    |                          |
| 🗸 Ser                                | rvice Provider                                                                  | The circuit start or o                                                                                 | ircuit terminate locatior            | n must be the HCP's physical lo | cation.              |                    |                          |
| > Cir                                | rcuit                                                                           | Where is the site's location of<br>The circuit starts at the site l<br>The circuit ends at the site le | n the circuit?<br>ocation<br>ocation |                                 |                      |                    |                          |
| O Bill                               | ling Information                                                                | Circuit Start Location                                                                                 |                                      |                                 |                      |                    |                          |
| O Ser                                | rvice Level Agreement                                                           | Street Address                                                                                         |                                      | Street                          | Address 2 (Optional) |                    |                          |
| O Mo                                 | onthly Costs                                                                    | City                                                                                                   |                                      | State<br>NY                     |                      | Zip Code           |                          |
|                                      |                                                                                 | Enter Circuit End Location                                                                             |                                      |                                 |                      |                    |                          |
|                                      |                                                                                 | Street Address                                                                                         |                                      | Street                          | Address 2 (Optional) |                    |                          |
|                                      |                                                                                 | cin.                                                                                                   |                                      |                                 |                      | The Code           |                          |
|                                      |                                                                                 | city                                                                                                   |                                      | State                           | t State              |                    |                          |

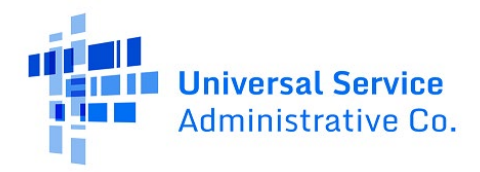

### Step 17:

Enter **Billing Information** in fields shown. Click **Save and Continue**.

| DASHBOARD START A FORM                                                                                   |                                                                                                    | enter Université device<br>Administration Ca. |
|----------------------------------------------------------------------------------------------------|----------------------------------------------------------------------------------------------------|-----------------------------------------------|
| FCC Form 466 - HCP                                                                                       | RHC20240000130                                                                                                    |                                               |
| Start Competitive Bidding                                                                                | Bill Payer Information Service Information Connection Information Rates Installation Charges Additional Documentation                                                                                  | Certification                                 |
| Add Connection                                                                                           |                                                                                                    |                                               |
| Connection 1 of 1<br>Monthly Rate per Service Agreement \$0.00<br>Total Monthly Undiscounted Cost \$0.00 |                                                                                                    |                                               |
|                                                                                                    | Billing Account Number                                                                                                    |                                               |
| <ul> <li>Service Provider</li> </ul>                                                                     | 12345 Tariff, Contract, or Other Document Reference Number                                                                                                    |                                               |
| ✓ Circuit                                                                                                |                                                                                                    |                                               |
| > Billing Information                                                                                    | Date Contract Signed or Date HCP Selected     Contract Expiration Date (Optional)     Service Installation       Carrier     07/03/2023     Image: Contract Signed or Date HCP Selected     07/03/2023 |                                               |
| O Service Level Agreement                                                                                |                                                                                                    |                                               |
| O Monthly Costs                                                                                          |                                                                                                    |                                               |
|                                                                                                    |                                                                                                    |                                               |
| BACK EXIT                                                                                                |                                                                                                    | SAVE & CONTINUE                               |

### Step 18:

Select **Yes** to the question: **Are you submitting a new contract to be reviewed for Evergreen endorsement?** if submitting application with a new contract. Select **No** if submitting as a month-tomonth application.

| Con<br>Month<br>Total M | nection 1 of 1<br>ly Rate per Service Agreement \$0.00<br>Aonthly Undiscounted Cost \$0.00 |                                                                                                    |
|-------------------------|--------------------------------------------------------------------------------------------|----------------------------------------------------------------------------------------------------|
| ~                       | Service Provider                                                                           | Are you submitting a new contract to be reviewed for Evergreen endorsement? *<br>Yes<br>No (Process this item as month-to-month) |
| ~                       | Circuit                                                                                    |                                                                                                    |
| ~                       | Billing Information                                                                        |                                                                                                    |
| >                       | Evergreen                                                                                  |                                                                                                    |
| 0                       | Service Level Agreement                                                                    |                                                                                                    |
| 0                       | Monthly Costs                                                                              |                                                                                                    |

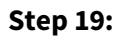

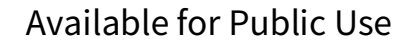

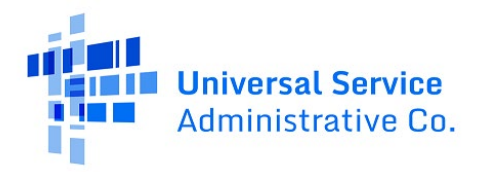

If Yes, enter information about the contract in the fields as shown. Click Save and Continue.

| Add Connection                                                                                           |                                                                                                    |                       |
|----------------------------------------------------------------------------------------------------|----------------------------------------------------------------------------------------------------|-----------------------|
| Connection 1 of 1<br>Monthly Rate per Service Agreement \$0.00<br>Total Monthly Undiscounted Cost \$0.00 |                                                                                                    |                       |
| <ul> <li>Service Provider</li> </ul>                                                                     | Are you submitting a new contract to be reviewed for Evergreen endorsement? *  Yes  No (Process this item as month-to-month) |                       |
| ✓ Circuit                                                                                                | Select an Existing Contract Contract Nickname                                                                                | Upload a New Contract |
|                                                                                                    | Select a contract already associated with this HCP                                                                           | UPLOAD                |
| <ul> <li>Billing Information</li> </ul>                                                                  | Contract Start Date Initial Contract End Date                                                                                |                       |
|                                                                                                    | mm/dd/yyyy                                                                                                    |                       |
| > Evergreen                                                                                              | Length of Initial Contract Term                                                                                              |                       |
|                                                                                                    | Sime Unit -                                                                                                    |                       |
| O Service Level Agreement                                                                                | Number of Contract Extensions (Optional)                                                                                     |                       |
| O Monthly Costs                                                                                          |                                                                                                    |                       |
| O Monthly Costs                                                                                          | Total Combined Length of Optional Extensions (Optional)                                                                      |                       |
|                                                                                                    | Time Unit 👻                                                                                                    |                       |
|                                                                                                    | Contract Sign Date Install Date                                                                                              |                       |
|                                                                                                    | <b>*</b>                                                                                                    |                       |

# Step 20:

Select **Yes** or **No** to answer the question about whether the requested expense includes a service level agreement and, if **Yes**, enter the information shown. Click **Save and Continue**.

| Add Connection                                                                                           |                                                                                                    |
|----------------------------------------------------------------------------------------------------|----------------------------------------------------------------------------------------------------|
| Connection 1 of 1<br>Monthly Bate per Service Agreement \$0.00<br>Total Monthly Undiscounted Cost \$0.00 |                                                                                                    |
| ✓ Service Provider                                                                                       | Does the applicant's contract with the service provider include a Service Level Agreement(SLA)?  Yes No What is the SLA for Latency? (Optional) |
| ✓ Circuit                                                                                                | ms What is the SLA for jitter? (Optional)                                                                                                    |
| ✓ Billing Information                                                                                    | ms What is the SLA for Packet Loss? (Optional)                                                                                                  |
| > Service Level Agreement                                                                                | %) What is the SLA for Packet Reliability? (Optional)                                                                                           |
| O Monthly Costs                                                                                          | 5                                                                                                    |
|                                                                                                    |                                                                                                    |
| BACK EXIT                                                                                                |                                                                                                    |

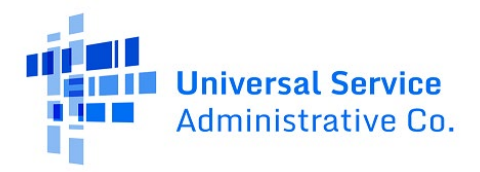

### Step 21:

Enter the **Monthly Undiscounted Cost** and **Monthly Taxes and Fees** listed on the bill or invoice and upload the documentation that supports these costs. Click **Save and Continue**.

| Add Connection                                                                                                   |                                                                                                    |                 |
|----------------------------------------------------------------------------------------------------|----------------------------------------------------------------------------------------------------|-----------------|
| Connection 1 of 1<br>Monthly Rate per Service Agreement \$1.000.00<br>Total Monthly Undiscounted Cost \$1.050.00 |                                                                                                    |                 |
|                                                                                                    | Monthly Undiscounted Cost (excluding taxes and fees)                                                    |                 |
| <ul> <li>Service Provider</li> </ul>                                                                             | \$1,000.00                                                                                              |                 |
|                                                                                                    | Monthly Taxes and Fees (optional)                                                                       |                 |
| ✓ Circuit                                                                                                    | \$50.00                                                                                                 |                 |
|                                                                                                    | Totai Monthiy Undiscounted Cost                                                                         |                 |
| <ul> <li>Billing Information</li> </ul>                                                                          | \$1,050.00                                                                                              |                 |
| <ul> <li>Service Level Agreement</li> </ul>                                                                      | Attach documentation to support the monthly rate per the service agreement C Form 46 Review C 411.29 KB |                 |
| > Monthly Costs                                                                                                  | Coop files here                                                                                         |                 |
|                                                                                                    |                                                                                                    |                 |
|                                                                                                    |                                                                                                    |                 |
| BACK EXIT                                                                                                    |                                                                                                    | SAVE & CONTINUE |

## Step 22:

For multiple carrier circuits, enter each section of the service as a new connection by clicking **Enter a New Connection** and upload a Circuit Diagram to support the data entered. Connections may be edited or deleted by clicking the hyperlinks under the **Actions** column. Click **Save and Continue**.

| DASHBOARD START A FORM                                        |                                                     |                              |                         |                    |                                    |                                          | Anterestation Co.       |  |  |  |
|---------------------------------------------------------------|-----------------------------------------------------|------------------------------|-------------------------|--------------------|------------------------------------|------------------------------------------|-------------------------|--|--|--|
| FCC Form 466 RHC20240000130                                   |                                                     |                              |                         |                    |                                    |                                          |                         |  |  |  |
| Start                                                         | Competitive Bidding                                 | Bill Payer Information       | Service Information     | on Connection Info | ormation Rates Insta               | llation Charges Additional Documentation | Certification           |  |  |  |
| Connection Inform                                             | ation Summary                                       |                              |                         |                    |                                    |                                          |                         |  |  |  |
| # Service Provider Name                                       | Billing Account<br>Number                           | Service Installation<br>Date | Service Type            | SLA                | Monthly Rate per Service Agreement | Total Monthly Undiscounted Cost          | Actions                 |  |  |  |
| 1 Verizon Business Global<br>LLC                              | 12345                                               | 7/3/2023                     | Ethernet - Dedicated    | No                 | \$1,000.00                         | \$1,050.00                               | Edit   Delete           |  |  |  |
| Enter a New Connection                                        |                                                     |                              |                         |                    |                                    | Monthly Rate per Servi                   | e Agreement \$1,000.00  |  |  |  |
|                                                               |                                                     | _                            |                         |                    |                                    | Total Monthly Undis                      | counted Cost \$1,050.00 |  |  |  |
| If you are a consortium memb<br>and which carrier(s) provides | per OR have multiple carri<br>each circuit segment. | ers, please attach a Circuit | Diagram to show how the | sites interconnect |                                    |                                          |                         |  |  |  |
| UPLOAD C Drop files here                                      |                                                     |                              |                         |                    |                                    |                                          |                         |  |  |  |
| BACK EXIT                                                     |                                                     |                              |                         |                    |                                    |                                          | SAVE & CONTINUE         |  |  |  |

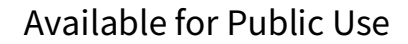

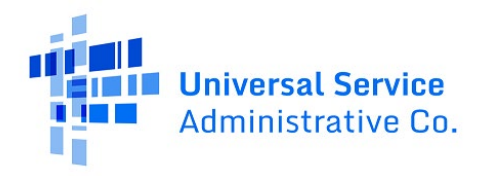

#### Step 23:

On the **Rates** page, choose the **Method for determining the Rural Rate** and the **Method for determining the Urban Rate** from the drop-down menu and enter the monthly calculated rural and urban rate that comply with the method per Telecom Program rules. Upload documentation to support the rural and urban rates below the data fields on this page. For more information about calculating the rural and urban rate, please use the <u>Urban and Rural Rate Information FY2024-2025</u> tip sheet on the USAC website. Click **Save and Continue**.

|                                                                                                    | Competitive Bidding                                                                                                    | Bill Paver Information             | Service Information      | Connection Information                                                                                                    | Rates                                                                                                    | Installation Charges                                            | Additional Documentation | Certification |
|----------------------------------------------------------------------------------------------------|----------------------------------------------------------------------------------------------------|------------------------------------|--------------------------|----------------------------------------------------------------------------------------------------|----------------------------------------------------------------------------------------------------|-----------------------------------------------------------------|--------------------------|---------------|
|                                                                                                    | competitive biobing                                                                                                    | biir tayer intornation             |                          | 000000000000000000000000000000000000000                                                                                                    |                                                                                                    | instantion crisiges                                             |                          | Certification |
| nprehensive R                                                                                                    | ate Comparison Rec                                                                                                    | quest                              |                          |                                                                                                    |                                                                                                    |                                                                 |                          |               |
| al                                                                                                    |                                                                                                    |                                    |                          | Urban                                                                                                    |                                                                                                    |                                                                 |                          |               |
| thod for determining t                                                                                                    | the Rural Rate                                                                                                    |                                    |                          | Method for det                                                                                                    | ermining the Urban Rat                                                                                                    | 2                                                               |                          |               |
| elect Method                                                                                                    |                                                                                                    |                                    |                          | ▼ Select Method                                                                                                    |                                                                                                    |                                                                 |                          |               |
| vlect Method                                                                                                    |                                                                                                    | *                                  |                          | Monthly Urban                                                                                                    | Rate (excluding taxes a                                                                                                    | nd fees)                                                        |                          |               |
| ethod 1 (Rate included v                                                                                                    | with this application)                                                                                                    |                                    |                          |                                                                                                    |                                                                                                    |                                                                 |                          |               |
| ethod 2                                                                                                    |                                                                                                    |                                    |                          | Monthly taxes                                                                                                    | and fees (optional)                                                                                                    |                                                                 |                          |               |
| ethod 3 - State Commiss                                                                                                    | sion                                                                                                    |                                    |                          |                                                                                                    |                                                                                                    |                                                                 |                          |               |
| ethod 3 - FCC                                                                                                    | hi Approved Date)                                                                                                    |                                    |                          | Total Monthly                                                                                                    | Irban Rate                                                                                                    |                                                                 |                          |               |
| eviously approved rate '                                                                                                    | from existing multi-year contract                                                                                                    |                                    |                          |                                                                                                    |                                                                                                    |                                                                 |                          |               |
| ich Documentation to                                                                                                    | Support the Monthly Bural Bai                                                                                                    | te                                 |                          | Attach Docume                                                                                                    | ntation to Support the I                                                                                                    | Jonthly Urban Rate                                              |                          |               |
|                                                                                                    |                                                                                                    |                                    |                          | UNION D                                                                                                    | Dran filor bara                                                                                                    | , or other state                                                |                          |               |
| LOAD LA Drop meshe                                                                                                    | ne                                                                                                    |                                    |                          | OPLOAD LA                                                                                                    | orop mes nere                                                                                                    |                                                                 |                          |               |
|                                                                                                    |                                                                                                    |                                    |                          |                                                                                                    |                                                                                                    |                                                                 |                          |               |
| K EXIT                                                                                                    |                                                                                                    |                                    |                          |                                                                                                    |                                                                                                    |                                                                 |                          | SAVE & CON    |
|                                                                                                    |                                                                                                    |                                    |                          |                                                                                                    |                                                                                                    |                                                                 |                          |               |
|                                                                                                    |                                                                                                    |                                    |                          |                                                                                                    |                                                                                                    |                                                                 |                          |               |
|                                                                                                    |                                                                                                    |                                    |                          |                                                                                                    |                                                                                                    |                                                                 |                          |               |
| Form 466 -                                                                                                    |                                                                                                    |                                    |                          |                                                                                                    |                                                                                                    |                                                                 |                          |               |
|                                                                                                    |                                                                                                    |                                    |                          |                                                                                                    |                                                                                                    |                                                                 |                          |               |
| Start                                                                                                    | Competitive Bidding                                                                                                    | Bill Payer Information             | Service Information      | Connection information                                                                                                    | Rates                                                                                                    | Installation Charges                                            | Additional Documentation | Certification |
| prehensive Ra                                                                                                    | ate Comparison Requ                                                                                                    | Jest                               |                          |                                                                                                    |                                                                                                    |                                                                 |                          |               |
|                                                                                                    |                                                                                                    |                                    |                          | Urban                                                                                                    |                                                                                                    |                                                                 |                          |               |
| od for determining th                                                                                                    | ne Rural Rate                                                                                                    |                                    |                          | Method for det                                                                                                    | ermining the Urban Rate                                                                                                    | -                                                               |                          |               |
| ct Method                                                                                                    |                                                                                                    |                                    |                          | Select Method                                                                                                    | -                                                                                                    |                                                                 |                          |               |
| hiv Rural Rate (exclus                                                                                                    | ding taxes and fees)                                                                                                    |                                    |                          | Select Method                                                                                                    |                                                                                                    |                                                                 |                          |               |
|                                                                                                    |                                                                                                    |                                    |                          | State tariff                                                                                                    |                                                                                                    |                                                                 |                          |               |
| this taxes and fees (or                                                                                                    | otionall                                                                                                    |                                    |                          | Federal tariff                                                                                                    |                                                                                                    |                                                                 |                          |               |
| and the set of                                                                                                    | , control ,                                                                                                    |                                    |                          | NECA tariff                                                                                                    |                                                                                                    |                                                                 |                          |               |
| Monthly Rural Rate                                                                                                    |                                                                                                    |                                    |                          | Advertised rate                                                                                                    |                                                                                                    |                                                                 |                          |               |
|                                                                                                    |                                                                                                    |                                    |                          | E-Rate open data                                                                                                    | La la                                                                                                    |                                                                 |                          |               |
| ch Documentation to !                                                                                                    | Support the Monthly Rural Rate                                                                                                    |                                    |                          | Other                                                                                                    |                                                                                                    |                                                                 |                          |               |
| non B and for an                                                                                                    |                                                                                                    |                                    |                          | un out D                                                                                                    | Turn Mar Kowa                                                                                                    |                                                                 |                          |               |
| cono ca non                                                                                                    |                                                                                                    |                                    |                          | CICOND C4                                                                                                    |                                                                                                    |                                                                 |                          |               |
|                                                                                                    |                                                                                                    |                                    |                          |                                                                                                    |                                                                                                    |                                                                 |                          |               |
| K EXIT                                                                                                    |                                                                                                    |                                    |                          |                                                                                                    |                                                                                                    |                                                                 |                          | SAVE & CO     |
|                                                                                                    |                                                                                                    |                                    |                          |                                                                                                    |                                                                                                    |                                                                 |                          | _             |
|                                                                                                    |                                                                                                    |                                    |                          |                                                                                                    |                                                                                                    |                                                                 |                          |               |
|                                                                                                    |                                                                                                    |                                    |                          |                                                                                                    |                                                                                                    |                                                                 |                          |               |
| a =                                                                                                    |                                                                                                    |                                    |                          |                                                                                                    |                                                                                                    |                                                                 |                          |               |
| BOARD START A FO                                                                                                    | DRM                                                                                                    |                                    |                          |                                                                                                    |                                                                                                    |                                                                 |                          |               |
| 2) Eovin 466                                                                                                    | DRM                                                                                                    |                                    |                          | 4620240000120                                                                                                    |                                                                                                    |                                                                 |                          |               |
| BOARD START A FO                                                                                                    | MRC                                                                                                    |                                    | R                        | HC20240000130                                                                                                    |                                                                                                    |                                                                 |                          |               |
| BOARD START A FO                                                                                                    | 2RM                                                                                                    | Bill Payer Information             | R<br>Service Information | HC20240000130                                                                                                    | Rates                                                                                                    | Installation Charges                                            | Additional Documentation | Certification |
| Board START A FO                                                                                                    | Competitive Bidding                                                                                                    | Bill Payer Information             | R<br>Service Information | HC20240000130                                                                                                    | Rates                                                                                                    | Installation Charges                                            | Additional Documentation | Certification |
| Board STARTAFO<br>: Form 466<br>Start<br>1prehensive I                                                                                                    | Competitive Bidding<br>Rate Comparison Ru                                                                                                    | Bill Payer Information<br>equest   | R<br>Service information | HC20240000130                                                                                                    | Rates                                                                                                    | Installation Charges                                            | Additional Documentation | Certification |
| Start                                                                                                    | Competitive Bidding<br>Rate Comparison Re                                                                                                    | Bill Payer Information             | R<br>Service information | HC20240000130<br>Connection Information                                                                                                    | Rates                                                                                                    | Installation Charges                                            | Additional Documentation | Certification |
|                                                                                                    | Competitive Bidding<br>Rate Comparison Re                                                                                                    | Bill Payer Information             | R<br>Service information | HC20240000130<br>Connection Information<br>Urban<br>Method for de                                                                                                    | Rates                                                                                                    | Installation Charges                                            | Additional Documentation | Certification |
|                                                                                                    | Competitive Bidding<br>Rate Comparison Ro                                                                                                    | Bill Payer Information<br>equest   | R<br>Service Information | HC20240000130<br>Connection Information<br>Urban<br>Method for de                                                                                                    | Rates<br>termining the Urban R.                                                                                                    | Installation Charges                                            | Additional Documentation | Certification |
| START A FC      START A FC      START A FC      Start      Start      hod for determining                                                                                                    | Competitive Bidding<br>Rate Comparison Ru                                                                                                    | Bill Payer Information             | R<br>Service Information | Connection Information                                                                                                    | Rates<br>termining the Urban Ra<br>a                                                                                                    | Installation Charges                                            | Additional Documentation | Certification |
| 22 23 25 25 25 25 25 25 25 25 25 25 25 25 25                                                                                                    | Competitive Bidding<br>Rate Comparison Ro<br>g the Rural Rate<br>Juding taxes and fees)                                                                                                | Bill Payer Information             | R<br>Service information | Connection Information                                                                                                    | Rates<br>termining the Urban Ra<br>a<br>n Rate (excluding taxes                                                                                                    | installation Charges<br>ite<br>and fees)                        | Additional Documentation | Certification |
| START A FC     START A FC     START A FC     Start     Start     start     start     start     start     start     start     start     start     start     start     start     start     start                                                                                                    | Competitive Bidding<br>Rate Comparison Ro<br>g the Rural Rate                                                                                                    | Bill Payer Information<br>equest   | R<br>Service information | Connection Information Connection Information Utban Method for de Monthly Urba \$150.00                                                                                                    | Rates<br>termining the Urban R<br>a<br>n Rate (excluding taxes                                                                                                    | Installation Charges                                            | Additional Documentation | Certification |
| 22 START A FG START A FG Start  Start  A a a b a b a b a b a b a c f a b a c c f a b a b a b a b a c c c c c c c c c c c                                                                                                    | Competitive Bidding<br>Competitive Bidding<br>Rate Comparison Ru<br>g the Rural Rate<br>:tuding taxes and fees)<br>:tuding taxes and fees)                                             | Bill Payer Information<br>equest   | R<br>Service Information | Connection Information Connection Information Urban Method for dt RHC open da S150.00 Monthly Urba                                                                                                    | Rates<br>termining the Urban Rd<br>a<br>n Rate (excluding taxes<br>and fees (optional)                                                                                          | Installation Charges<br>ate<br>and fees)                        | Additional Documentation | Certification |
| C Form 466     Start     Start     Alternative     Start     Alternative     Start     Alternative     Start     Alternative     Alternative     Alternat    | Competitive Bidding<br>Rate Comparison Ru<br>g the Rural Rate<br>:luding taxes and fees)                                                                                               | Bill Payer Information<br>equest   | R<br>Service Information | Connection Information Connection Information Utban Method for dd RHC open da S15.00                                                                                                    | Rates<br>termining the Urban Ra<br>a<br>n Rate (excluding taxes<br>and fees (optional)                                                                                          | installation Charges                                            | Additional Documentation | Certification |
| START A FC     START A FC     START A FC     START A FC     START     START A FC     START A FC     STARTA A FC     START A FC     STARTA A FC     STARTA A FC     STA    | Competitive Bidding<br>Competitive Bidding<br>Rate Comparison Ro<br>g the Rural Rate<br>cluding taxes and fees)<br>(optional)                                                          | Bill Payer Information<br>equest   | R<br>Service information | Connection information Connection information Utban Method for de RHC open da Monthly Utba S150.00 Monthly taxe S15.00 Total Monthly                                                                                                    | Rates<br>termining the Urban R.<br>a<br>n Rate (excluding taxes<br>and fees (optional)<br>Urban Rate                                                                            | Installation Charges<br>Ite<br>and fees)                        | Additional Documentation | Certification |
|                                                                                                    | Competitive Bidding<br>Rate Comparison Re<br>g the Rural Rate<br>cluding taxes and fees)<br>(optional)                                                                                 | Bill Payer Information<br>equest   | R<br>Service information | Connection Information Connection Information Urban Method for de RHC open da S150.00 Monthly Uaxe S15.00 Total Monthly S165.00                                                                                                    | Rates<br>termining the Urban R.<br>a<br>Rate (excluding taxes<br>and fees (optional)<br>Urban Rate                                                                              | Installation Charges<br>ate<br>and fees)                        | Additional Documentation | Certification |
| C Form 466     Start     C Form 466     Start     thod for determining thod for determining thod for determining thod for determining thod a     thod for determining thom a     thod for determining thom a     thod for determining thom a     thod for determining thom a     thod for determining     thod for determining     thod     thod for determini     thod for determinin     thod     tho    | Competitive Bidding<br>Rate Comparison R<br>g the Rural Rate<br>cluding taxes and fees)<br>(optional)<br>ie                                                                            | Bill Payer Information<br>equest   | R<br>Service information | Connection Information Connection Information Utban Method for de RHC open da S15.00 Monthly Utba S15.00 Total Monthly Connection Information Total Monthly Connection Information Attach Docum                                                                                                    | Rates<br>termining the Urban Ra<br>a<br>n Rate (excluding taxes<br>and fees (optional)<br>Urban Rate<br>entation to Support th                                                  | Installation Charges                                            | Additional Documentation | Certification |
| C Form 466 Start  Total  Start  Total  Start  Total  Start  Total  Start  Total  Start  Total  Start  Total  Start  Total  Start  Total  Start  Start Start  Start Start  Start  Start  Start  Start  Start  Start  Start  Start  Start  Start  Start  Start  Start  Start  Start  Start | Competitive Bidding<br>Competitive Bidding<br>Rate Comparison Ro<br>g the Rural Rate<br>cluding taxes and Fees)<br>(optional)<br>:e<br>to Support the Monthly Rural J                  | Bill Payer Information<br>equest   | R<br>Service Information | Connection Information Connection Information Urban Method for de RHC open da S15.00 S15.00 Total Monthly Urba S15.00 Attach Docum                                                                                                    | Rates<br>termining the Urban Ra<br>a<br>n Rate (excluding taxes<br>and fees (optional)<br>Urban Rate<br>entation to Support th<br>Entation to Support th                        | installation Charges<br>ite<br>and fees)<br>Monthly Urban Rate  | Additional Documentation | Certification |
| C Form 466 Start  Tal  Start  Tal  Start  Tal  Start  Start Start Start  Start  Start  Start Start  Start  Start  Start  Start  Start  Start  Start  Start  Start  Start | Competitive Bidding<br>Rate Comparison Ro<br>g the Rural Rate<br>cluding taxes and fees)<br>cluding taxes and fees)<br>coptional)<br>re<br>to Support the Monthly Rural I<br>of Review | Bill Payer Information<br>equest   | R<br>Service information | Connection Information Connection Information Utban Method for di BHC open da S155.00 Monthly Utba S155.00 Total Monthly S165.00 Attach Decur                                                                                                    | Rates<br>termining the Urban R<br>a<br>a Rate (excluding taxes<br>and fees (optional)<br>Urban Rate<br>entation to Support th<br>entation to Support th<br>411.29 KB            | Installation Charges<br>te<br>and fees)<br>P Monthly Urban Rate | Additional Documentation | Certification |
|                                                                                                    | Competitive Bidding<br>Rate Comparison Ru<br>g the Rural Rate<br>(uptional)<br>(optional)<br>:e<br>to Support the Monthly Rural I<br>6 Review                                          | Bill Payer Information equest Rate | R<br>Service information | Connection Information Connection Information Urban Method for dt REC open da S15.00 Monthly taxe S15.00 Total Monthly S165.00 Attach Docum DUT EC Connection Information Connection Information Connection Co | Rates<br>termining the Urban Rd<br>a<br>an Rate (excluding taxes<br>and fees (optional)<br>Urban Rate<br>entation to Support th<br>C Form 466 Review<br>411.29 KB<br>bites have | Installation Charges<br>ste<br>and fees)                        | Additional Documentation | Certification |

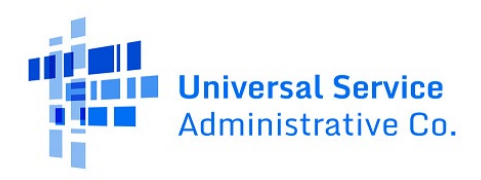

### Step 24:

On the Installation Charges page, enter One-time Rural Rate Charge and One-time Urban Rate

**Charge**, if applicable, and upload supporting documentation. Please note, this is optional and can be skipped if no installation costs were incurred. Click **Save and Continue**.

| SHBOARD START A FORM |                                      |                              |                     |                        |                                      |                           |                          | <b>.</b>      |
|----------------------|--------------------------------------|------------------------------|---------------------|------------------------|--------------------------------------|---------------------------|--------------------------|---------------|
| C Form 466 - H       | СР                                   |                              | R                   | HC20240000130          |                                      |                           |                          |               |
| Start                | Competitive Bidding                  | Bill Payer Information       | Service Information | Connection Information | Rates                                | Installation Charges      | Additional Documentation | Certification |
| stallation Charge    | es                                   |                              |                     |                        |                                      |                           |                          |               |
|                      | One-time Rural Rate Cha              | arge (ontional)              |                     |                        | One-time Urban Rate Ch               | arge (optional)           | -                        |               |
|                      | \$500.00                             |                              |                     |                        | \$50.00                              |                           |                          |               |
|                      | Upload ONLY one-time r               | rural charges documentation. |                     |                        | Upload ONLY one-time u               | rban charges documentatio | n.                       |               |
|                      | UAT FCC Form 466<br>DOCX - 411.29 KB | 5 Review                     |                     |                        | UAT FCC Form 466<br>DOCX - 411.29 KB | Review                    |                          |               |
|                      | + Drop files here                    | +                            |                     |                        | Drop files here                      | +                         |                          |               |
|                      | Do not upload document fo            | r other line items here      | <i>i</i>            |                        | Do not upload document for           | other line items here     |                          |               |
| CK EXIT              | L                                    |                              | -                   |                        | L                                    |                           | -                        | SAVE & CONT   |
|                      |                                      |                              |                     |                        |                                      |                           |                          |               |

### Step 25:

On the **Additional Documentation** page, upload any additional supporting documentation. Add a description of the document in the required field. To use the **Bulk Upload** feature, upload all documents and enter a description for each. Click the red **x** to delete the document. Click **Save and Continue**.

| Start              | Competitive Bidding                 | Bill Payer Information                   | Service information                | Connection Information                 | Rates                         | Installation Charges | Additional Documentation | Certification |
|--------------------|-------------------------------------|------------------------------------------|------------------------------------|----------------------------------------|-------------------------------|----------------------|--------------------------|---------------|
| onal Docum         | entation                            |                                          |                                    | 2n                                     | y                             |                      |                          |               |
| Use this tab to up | load additional documentation that  | is relevant to the application. Ensure t | hat all bandwidths, costs, se      | rvice locations, and expense types are | supported with documentation. |                      |                          |               |
|                    | Description                         |                                          |                                    | File Name                              |                               |                      | Uploaded On              | _             |
| 1                  |                                     | 0/1000 D Tracker<br>XLSX -               | нг<br>11.72 КВ                     |                                        |                               |                      | 10/26/2023 2:36 PM EDT   | ×             |
|                    |                                     | 0/1000 PDF                               | 326183 REvise to QTY<br>4.62 MB    |                                        |                               |                      | 10/26/2023 2:36 PM EDT   | ×             |
|                    |                                     | 0/1000 PW_FV                             | wd_ 2023 FY Telecom<br>4.82 MB     |                                        |                               |                      | 10/26/2023 2:36 PM EDT   | ×             |
|                    |                                     |                                          | 7008-VG x 20-2023 RE<br>- 14.67 KB |                                        |                               |                      | 10/26/2023 2:36 PM EDT   | ×             |
| O Add Docume       | nt                                  |                                          |                                    |                                        |                               |                      |                          |               |
| Bulk Upload        |                                     |                                          |                                    |                                        |                               |                      |                          |               |
| UPLOAD             | irop files here                     |                                          |                                    |                                        |                               |                      |                          |               |
| -                  |                                     |                                          |                                    |                                        |                               |                      |                          |               |
| Note: On this      | s screen only, error messages may p | ersist even after errors have been fixe  | d. After fixing errors, please     | select save and continue               |                               |                      |                          |               |
|                    |                                     |                                          |                                    |                                        |                               |                      |                          |               |

### Step 26:

Each certification must be checked to continue. Enter your first and last name as it appears in RHC Connect in the **Digital Signature** field. Click **Certify and Submit**.

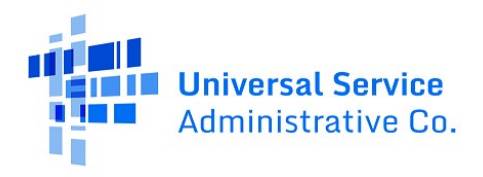

| DASHBOARD START A FORM                                                                      |                                                        |                                                                           |                                                                |                                                                           |                                                     |                                                                         |                                               | times and the second second |
|---------------------------------------------------------------------------------------------|--------------------------------------------------------|---------------------------------------------------------------------------|----------------------------------------------------------------|---------------------------------------------------------------------------|-----------------------------------------------------|-------------------------------------------------------------------------|-----------------------------------------------|-----------------------------|
| FCC Form 466 - HCP                                                                          |                                                        |                                                                           | R                                                              | HC20240000130                                                             |                                                     |                                                                         |                                               |                             |
| Start C                                                                                     | ompetitive Bidding                                     | Bill Payer Information                                                    | Service Information                                            | Connection Information                                                    | Rates                                               | Installation Charges                                                    | Additional Documentation                      | Certification               |
| Certification & Signature                                                                   |                                                        |                                                                           |                                                                |                                                                           |                                                     |                                                                         |                                               |                             |
| contraction a signature                                                                     |                                                        |                                                                           |                                                                |                                                                           |                                                     |                                                                         |                                               |                             |
| I certify under penalty of perjury<br>nethod that costs the least after                     | that the above-named e<br>consideration of the fea     | entity has considered all bids rec<br>atures, quality of transmission, re | eived and selected the most<br>eliability, and other factors t | cost-effective method of providing<br>hat the applicant deems relevant to | the requested service or<br>choosing a method of pr | services. "Cost-effective" is defir<br>oviding the required health serv | ed in 47 CFR § 54.622(c) of the Corr<br>ices. | nmission's rules as the     |
| <ul> <li>I certify under penalty of perjury<br/>applicant may be subject to resc</li> </ul> | that the applicant that I ission.                      | am representing satisfies all of t                                        | he requirements under sect                                     | ion 254 of the Act and applicable Co                                      | ommission rules and und                             | erstand that any letter from USA                                        | AC that erroneously commits funds             | for the benefit of the      |
| I hereby certify under penalty of<br>services received, for a period of                     | perjury that the applicar<br>at least five years.      | nt will retain all documentation a                                        | ssociated with the application                                 | on, including all bids, contracts, scor                                   | ing matrices, and other i                           | nformation associated with the e                                        | competitive bidding process, and all          | I billing records for       |
| I certify under penalty of perjury                                                          | that I am authorized to                                | submit this request on behalf of                                          | the named billed entity and                                    | applicant.                                                                |                                                     |                                                                         |                                               |                             |
| I certify under penalty of perjury                                                          | that all RHC Program su                                | pport will be used only for eligib                                        | le health care purposes.                                       |                                                                           |                                                     |                                                                         |                                               |                             |
| I certify under penalty of perjury                                                          | that I have reviewed all                               | applicable rules and requiremen                                           | its for the RHC Program and                                    | will comply with those rules and re                                       | quirements.                                         |                                                                         |                                               |                             |
| I certify under penalty of perjury                                                          | that the applicant is not                              | requesting support for the sam                                            | e service from both the Tele                                   | communications Program and the H                                          | Healthcare Connect Fund                             | Program.                                                                |                                               |                             |
| I certify under penalty of perjury                                                          | that the applicant and/o                               | or its consultant, if applicable, ha                                      | s not solicited or accepted a                                  | gift or any other thing of value from                                     | n a service provider parti                          | cipating in or seeking to particip                                      | ate in the RHC Program.                       |                             |
| I certify under penalty of perjury                                                          | that I have examined th                                | is form and all attachments and                                           | that to the best of my know                                    | ledge, information, and belief, all st                                    | atements of fact containe                           | d herein are true.                                                      |                                               |                             |
| <ul> <li>I certify under penalty of perjury<br/>otherwise complied with RHC Pr</li> </ul>   | that the consultants or t<br>ogram rules, including th | third parties the applicant has hi<br>ne Commission's rules requiring     | red do not have an ownersh<br>fair and open competitive bi     | iip interest, sales commission arran<br>idding.                           | gement, or other financia                           | I stake in the service provider ch                                      | nosen to provide the requested serv           | vices, and that they have   |
| ertify under penalty of perjury                                                             | that the rural rate provi                              | ded on this form does not excee                                           | d the appropriate rural rate                                   | determined by USAC.                                                       |                                                     |                                                                         |                                               |                             |
| Certifier's Full Name                                                                       |                                                        |                                                                           |                                                                | Digital Sign                                                              | ature                                               |                                                                         |                                               |                             |
| Date 10/17/202                                                                              | 23                                                     |                                                                           |                                                                |                                                                           |                                                     |                                                                         |                                               |                             |
|                                                                                             |                                                        |                                                                           |                                                                |                                                                           |                                                     |                                                                         |                                               |                             |
| BACK EXIT                                                                                   |                                                        |                                                                           |                                                                |                                                                           |                                                     |                                                                         |                                               | CERTIFY & SUBMIT            |
|                                                                                             |                                                        |                                                                           |                                                                |                                                                           |                                                     |                                                                         |                                               |                             |

### Step 27:

Once submitted, this screen will appear with a link to navigate back to the **My Forms** tab and a link to navigate to view the submitted FCC Form 466 Application.

| AC A CARACTERISTIC ACTION                                                                                                    |                           |
|----------------------------------------------------------------------------------------------------|---------------------------|
| FCC Form 466 - HCP RHC20240000130                                                                                                    |                           |
| Application sucessfully submitted!                                                                                                    |                           |
| Please navigate to My Forms using this Link : Click here                                                                                                   |                           |
| Please navigate to Application view using this Link : Click here                                                                                           |                           |
|                                                                                                    |                           |
| CLOSE                                                                                                    |                           |
|                                                                                                    | Approved by OMB 3060-0804 |
| If you have questions please contact our Help Desk at (800) 453-1546 or RHC-Assist@usac.org 8:00 a.m. — 8:00 p.m. ET Monday through Friday for assistance. |                           |
| © 2022 Universal Service Administrative Company. All rights reserved.                                                                                      | PRIVACY POLICIES          |

The submitted form with all other FCC Forms 466 will appear on the **My Forms** tab. Under the **Actions** column on the right, you can click the icons to view the submitted form, download a PDF copy of the form, or click the double arrows to recall the form to make corrections.

| DASHBOARD START A FORM |                          |                |                       |      |                      |                          |                                  |             |                           |           |        | Universal Service<br>Advancements Co. |
|------------------------|--------------------------|----------------|-----------------------|------|----------------------|--------------------------|----------------------------------|-------------|---------------------------|-----------|--------|---------------------------------------|
|                        |                          |                | I M                   |      |                      |                          |                                  |             |                           |           |        |                                       |
| <                      | (0) Unread Notifications |                |                       |      |                      |                          |                                  |             |                           |           |        | >                                     |
|                        |                          |                |                       |      | () The Funding Year  | funding request filing w | indow closes in <b>195</b> days. |             |                           |           |        |                                       |
| 17:17                  | My Forms                 |                |                       |      |                      |                          |                                  |             |                           |           |        |                                       |
| Oct 17 2023            | Form Type                |                |                       |      |                      |                          |                                  |             |                           |           |        |                                       |
|                        | MY FILTERS               |                |                       |      |                      |                          |                                  |             |                           |           |        |                                       |
|                        | Q. Search Form 466s      |                | SE/                   | ARCH |                      |                          |                                  |             |                           |           |        | ۳.                                    |
|                        | Site Name                | Site<br>Number | Application<br>Number | 1    | Application Nickname | SPIN                     | SPIN Name                        | Form        | Last Update               | Status    | Action | 5                                     |
|                        |                          |                | RHC20240000130        |      |                      | 143001197                | Verizon Business Global LLC      | Form<br>466 | 10/17/2023 5:16 PM<br>EDT | Submitted | •      |                                       |
|                        |                          |                | RHC20240000126        |      | Reg-4954             | 143000013                | Cox Virginia Telcom, LLC         | Form<br>466 | 10/17/2023 2:48 PM<br>EDT | Draft     | @ C    | 1                                     |

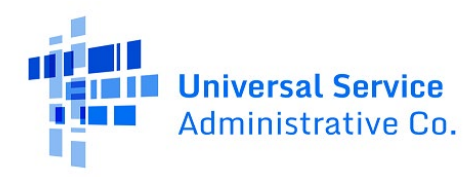

# **Frequently Asked Questions**

# What changes were made to the RHC Connect?

RHC Connect has a new look and feel that is more intuitive and user-friendly. It is easier to navigate the form for submission, and it is easier for RHC program reviewers to approve funding requests.

# Did the FCC Form 466 change?

No, the FCC Form 466 itself did not change – only the platform changed. The questions on the form and the information required of applicants remain the same.

## Who is impacted by this change?

RHC Connect is used for FY2022 and future funding years for the HCF Program and FY2024 and forward for the Telecom Program. Connected Care Pilot Project (CCPP) projects are not impacted unless they also participate in the HCF or Telecom Program.

## Can I still make updates or changes to my FCC Forms 466 in My Portal?

Yes, please verify in My Portal that all account holder information is accurate and up to date. USAC will import this data to pre-populate the FCC Forms 466.

### How do I access RHC Connect to file my FCC Form 466?

To access RHC Connect, simply use the same log-in credentials you use for My Portal. You can log in and create a draft FCC Form 466 shortly before the opening of a filing window; however, you will be unable to submit it until the filing window opens.

# **Resources**

For more information, visit the Welcome to <u>Welcome to RHC Connect - FCC Form 466</u> webpage.

For questions about the Rural Health Care program, contact <u>RHC-Assist@usac.org</u> or the RHC Help Desk at (800) 453-1546 from 8 a.m. - 8 p.m. ET Monday through Friday for assistance. Use the <u>RHC Help</u> <u>Desk Tip Sheet</u> to learn about what the RHC Help Desk can and cannot help you with.